#### **Quick Reference Card**

### Current E-Catalog Suppliers, L1/L2 Status, and Create Favorites Tiles

Current supplier e-catalogs available within the SAP Ariba Network via SRM Shopper are listed below. Each one is identified as being a Level 1 (L1) or Level 2 (L2) catalog. Instructions are also included to create Favorites tiles for suppliers, as desired by the Shopper. Any Favorites tiles will show on the Shopper's Ariba landing page for easy future access.

**Role: Shopper** 

Frequency: As Needed

| Current Level 1 (L1) Suppliers<br>(Updated 9-25-21) |  |  |  |
|-----------------------------------------------------|--|--|--|
| Anixter (IT specific areas only)                    |  |  |  |
| B & H Photo                                         |  |  |  |
| Bio-Rad                                             |  |  |  |
| CDW-G                                               |  |  |  |
| Connection (MoreDirect)                             |  |  |  |
| Dell                                                |  |  |  |
| Fastenal                                            |  |  |  |
| Fisher Scientific                                   |  |  |  |
| Grainger                                            |  |  |  |
| Life Technologies                                   |  |  |  |
| Medline                                             |  |  |  |
| Office Depot                                        |  |  |  |
| Office Resource Inc. (Steelcase)                    |  |  |  |
| Sigma-Aldrich                                       |  |  |  |

To create one or more Favorites tile for L1 suppliers:

1. Access the Supplier panel on the left of the landing page and click View All Suppliers:

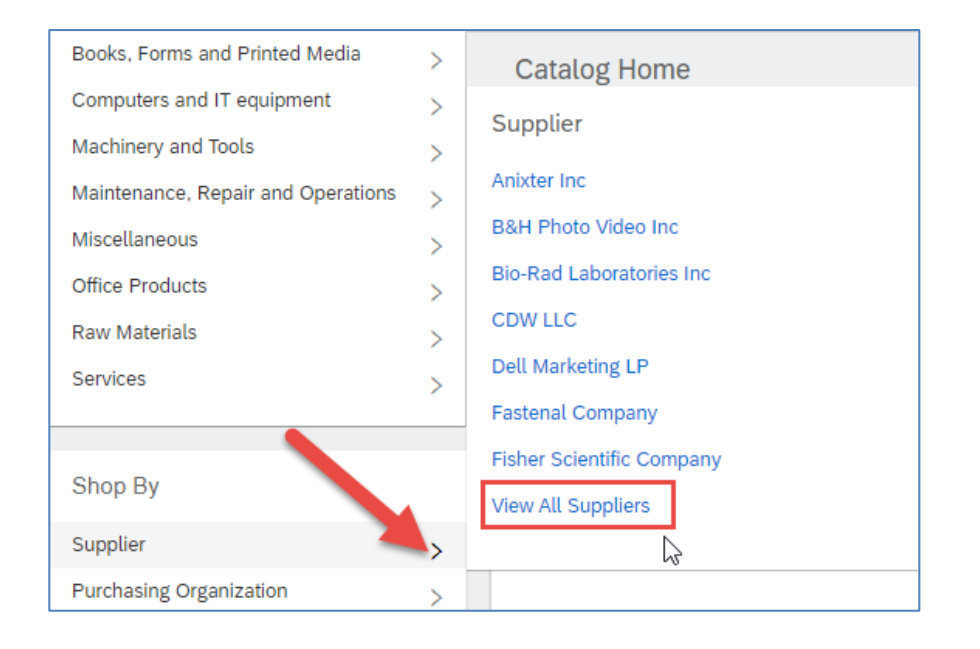

2. Click the supplier for whom you want to make a Favorites tile:

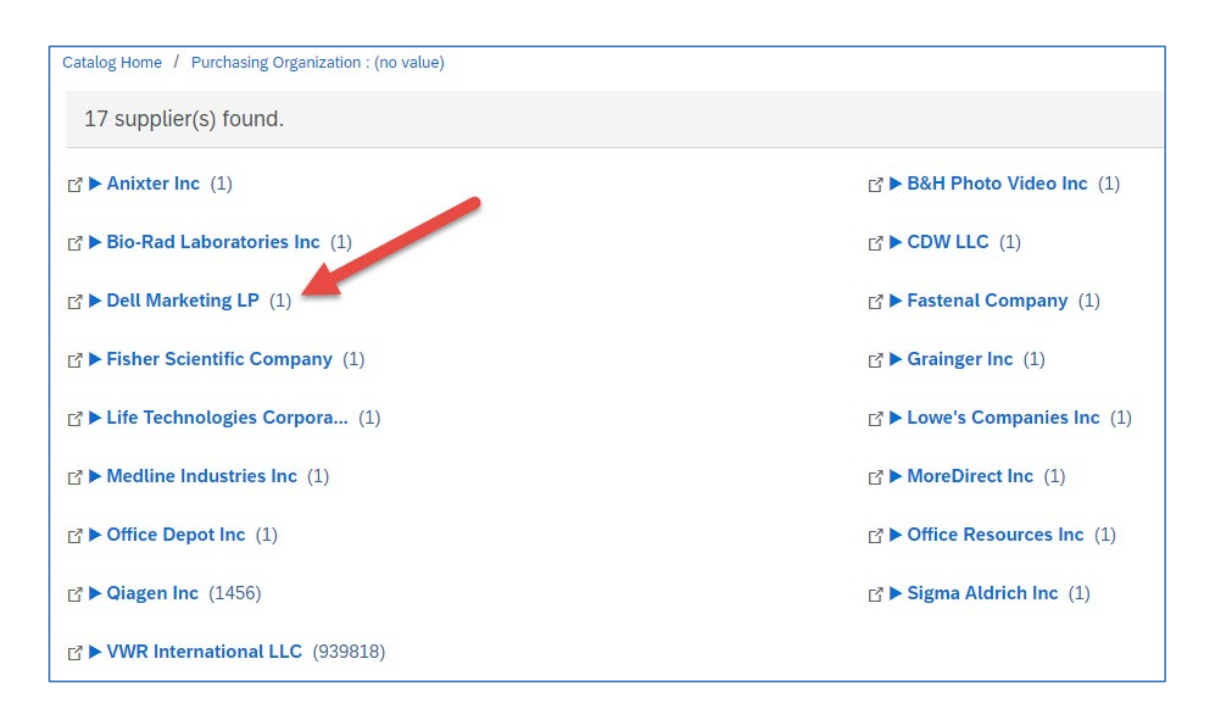

3. On the following screen, select Add to Favorites:

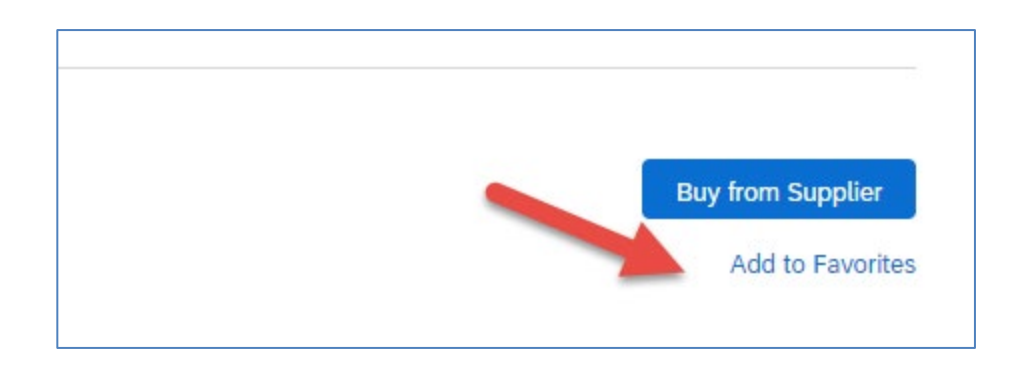

The tile will show in the Favorites panel on your landing page for easy future access.

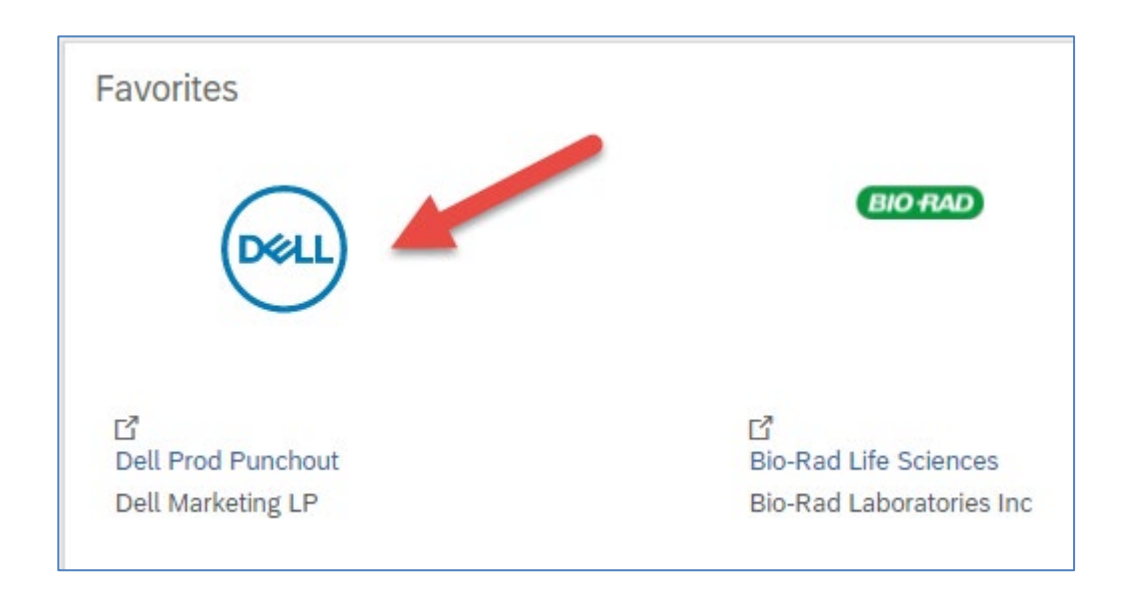

**Quick Reference Card** 

### Current E-Catalog Suppliers, L1/L2 Status, and Create Favorites Tiles

| Current Level 2 (L2) Suppliers<br>(Updated 9-25-21) |  |  |  |  |  |
|-----------------------------------------------------|--|--|--|--|--|
| Qiagen                                              |  |  |  |  |  |
| VWR                                                 |  |  |  |  |  |

Remember for Level 2 (L2) suppliers, Shoppers can search for and compare their products within the Ariba platform OR punch-out specifically to their L1 catalog to shop and checkout there. Level 2 suppliers will have a number other than (1) after their name indicating the number of products available. To create one or more Favorites tiles for L2 suppliers:

1. Access the Supplier panel on the left of the Ariba landing page and click View All Suppliers. On the following screen, click the supplier for whom you want to make a Favorites tile:

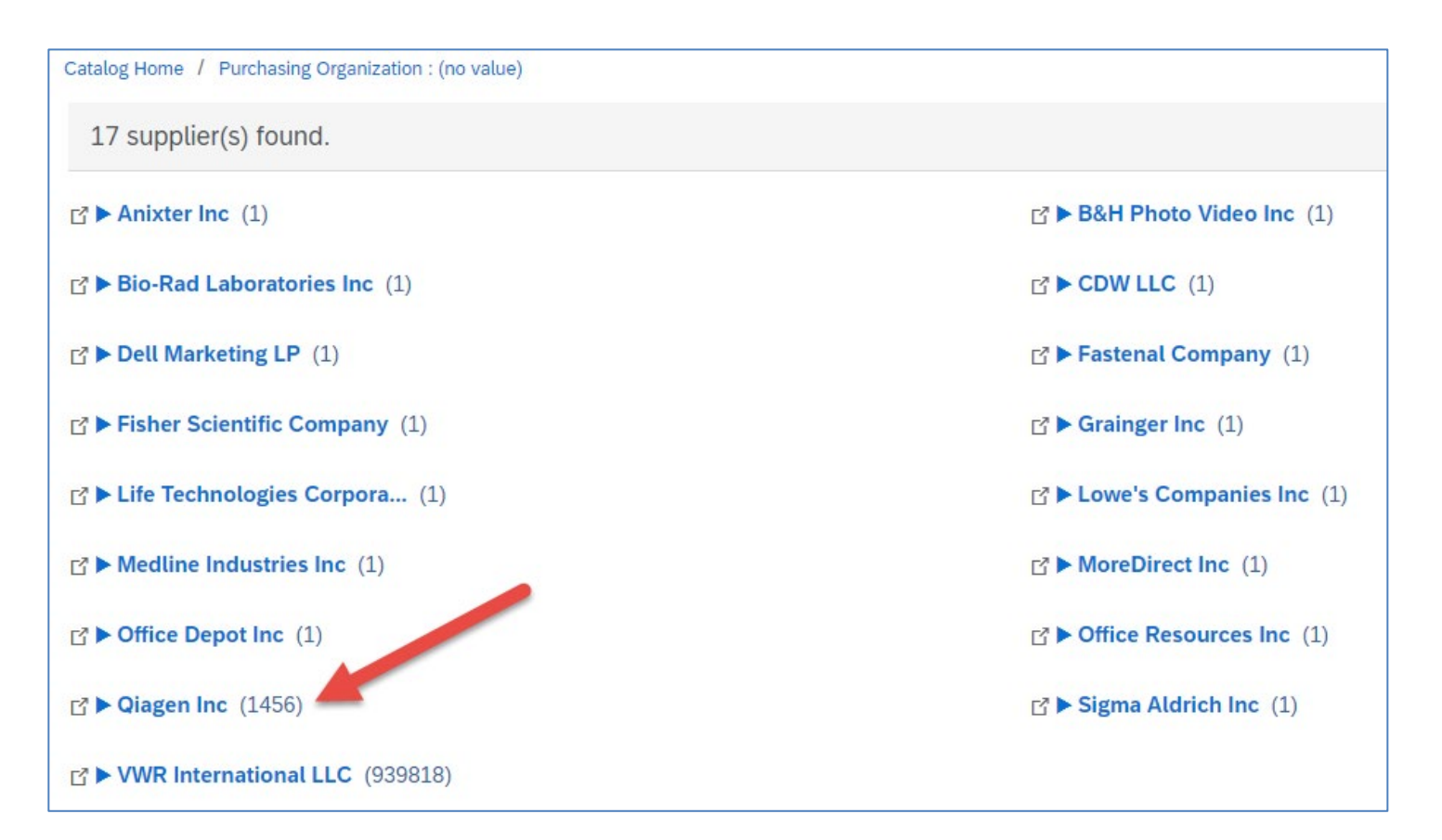

2a. For **<u>Qiagen</u>**, after clicking their name to see available products, use the search filter on the left and select the mmm-c box under Manufacturer:

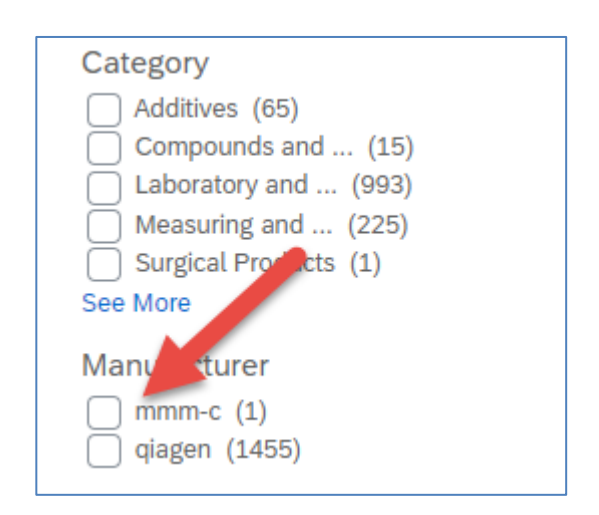

The filter result will show the Qiagen L1 punchout:

| 🖸 Qiagen L1 Punchout |
|----------------------|
| Supplier: Qiagen Inc |

2b. On the right side, click Add to Favorites to make a tile for your landing page:

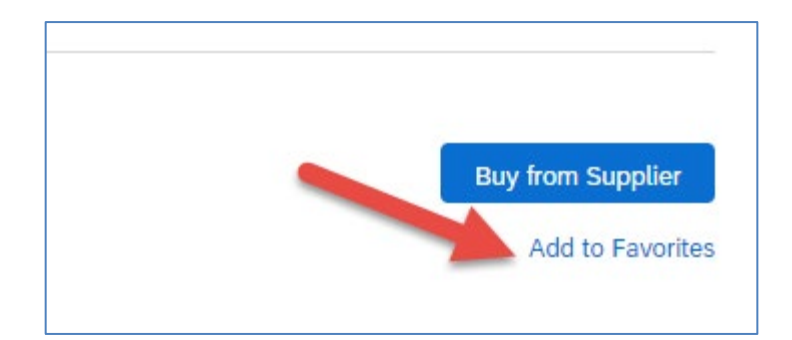

3a. For **<u>VWR</u>**, click their name from the supplier page:

| Catalog Home / Purchasing Organization : (no value) |                                       |
|-----------------------------------------------------|---------------------------------------|
| 17 supplier(s) found.                               |                                       |
| Anixter Inc (1)                                     | B&H Photo Video Inc (1)               |
| Bio-Rad Laboratories Inc (1)                        | CDW LLC (1)                           |
| <b>□</b> ► Dell Marketing LP (1)                    | □ <sup>a</sup> ► Fastenal Company (1) |
| <b>□</b> ► Fisher Scientific Company (1)            | Grainger Inc (1)                      |
| <b>□</b> ► Life Technologies Corpora (1)            | ► Lowe's Companies Inc (1)            |
| Medline Industries Inc (1)                          | MoreDirect Inc (1)                    |
| Coffice Depot Inc (1)                               | Coeffice Resources Inc (1)            |
|                                                     | I ► Sigma Aldrich Inc (1)             |
| ► VWR International LLC (939818)                    |                                       |

3b. On the following screen, type the below search term into the search bar, exactly as shown below including the quotes:

| All Categories | $\sim$ | "Laboratory Supplies (VWR)" |
|----------------|--------|-----------------------------|
|                |        |                             |

The search result will show the VWR L1 punchout:

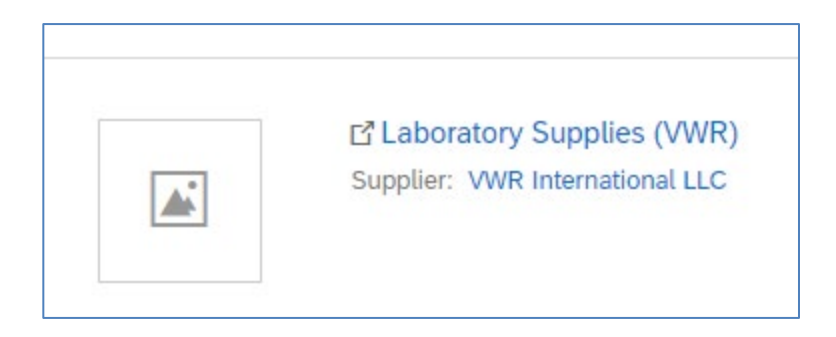

3c. On the right side, click Add to Favorites to make a tile for your landing page:

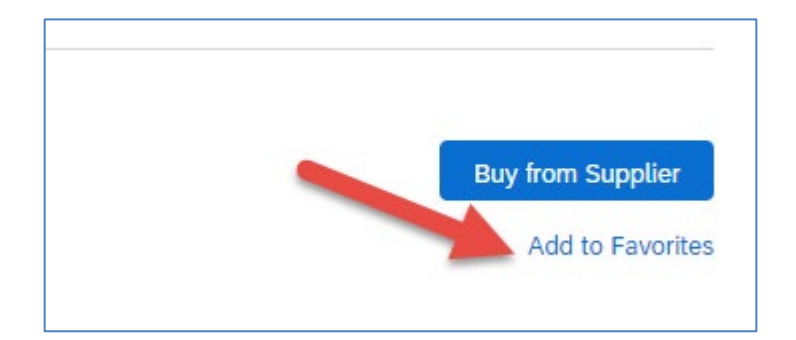